## How to use the Deductible Mode Button:

Step 1: Bring up the patient you are trying to post the payment for.

Step 2: Click on Payments

Payments

Step 3: Double click on the line you want to post for, or you can type in the claim number in the yellow box.

| (V5.7.778) Patient: Eller                    | Thompson,                        | Chart Number: 1, DOB: 08/                                        | /13/1936                                     |                                  |                                  |       |
|----------------------------------------------|----------------------------------|------------------------------------------------------------------|----------------------------------------------|----------------------------------|----------------------------------|-------|
| File Options & Corre                         | ctions Cre                       | dit Info/Issue                                                   |                                              |                                  |                                  |       |
|                                              |                                  | Cash Hecelp                                                      | ts Cent                                      | er                               |                                  |       |
| Claim H                                      | istory                           |                                                                  |                                              |                                  |                                  |       |
| Patient State<br>Ellen Tho                   | ement For<br>mpson               | Number                                                           | 1                                            |                                  |                                  |       |
| Exil-Abo                                     | ri-Quili                         |                                                                  |                                              |                                  |                                  |       |
| Manage<br>Gredit Cards                       | Bulk Patient<br>Pay              |                                                                  |                                              |                                  |                                  |       |
| 2                                            | Search<br>Patient                |                                                                  |                                              |                                  |                                  |       |
| View CO<br>Payments                          | View DA<br>Pauments              |                                                                  |                                              |                                  |                                  |       |
|                                              | Patien                           | t has credit(s) to                                               | talling                                      | \$2460.                          | .00.                             |       |
| Оре                                          | en & Re                          | cently Paid Item                                                 | s For E                                      | Ellen T                          | hompson                          |       |
| DEBITED TO<br>AARP<br>AARP                   | DOCTO<br>IntBu<br>IntBu          | R REFERENCE<br>SUBSEQUENT OV-LEVEL<br>DEBBIDEMENT MYCOTIC        | D.O.S.<br>04/17/14<br>04/29/14               | INVOICE<br>10208<br>10214        | AMOUNT DA1<br>89.00<br>94.00     | EPD 🔺 |
| MEDICARE                                     | LeoMc                            | SUBSEQUENT OV-LEVEL                                              | 01/08/15                                     | 10258                            | 55.00                            |       |
| MEDICARE<br>MEDICARE<br>MEDICARE<br>MEDICARE | IntBu<br>IntBu<br>RobAl<br>IntBu | SUBSEQUENT DV-LEVEL<br>SUBSEQUENT DV-LEVEL<br>SURGERY<br>SUBGERY | 01/12/15<br>01/13/15<br>02/27/15<br>03/02/15 | 10264<br>10265<br>10302<br>10303 | 54.26<br>54.26<br>20.00<br>20.00 |       |

Step 4: Click on the red box that stated 'Click here to Start'

**Click Here To Start** 

Step 5: Enter the allowed amount from the insurance.

| Claim T                                                                                                    | vne 0            | Elle                                          | n Thon | anson Ch                                 | arti/ 1                 |                   |              |           |
|----------------------------------------------------------------------------------------------------|------------------|-----------------------------------------------|--------|------------------------------------------|-------------------------|-------------------|--------------|-----------|
| Date/Serv Procedure                                                                                                    |                  | Charges Total Paid                            |        | Tot Wr0ff Balance                        |                         | Amt Paid Hadicara |              | Inc       |
| 01/08/15                                                                                                    | 99212            | 55.00                                         | 0.00   | 7.00                                     | 9.60                    |                   | 48.00        | JifCo     |
| Deducti                                                                                                    | ble Mode Off     | 55.00                                         | 0.00   | 7,00                                     | 9.60                    | 38.40             | -48.00       |           |
| Amount Of Claim<br>55.00<br>Amount Paid<br>0.00<br>Written Off<br>0.00<br>No Insurance<br>0.00<br>No Insurance<br>0.00<br>No I |                  | Primary Carrie<br>MEDICARE<br>econdary Carrie | ar?    | Billed/Se<br>L MCCOV<br>Claim Ni<br>1825 | en By<br>A DPM<br>Imber | Aata              | coly Balance | -         |
|                                                                                                    |                  | Third Carrier                                 |        | Paid On Claim Amount                     |                         | Chg               |              | Dia Coder |
| Transact<br>55.0                                                                                                    | ion Bal<br>10 E  | Patient<br>Ilen Thompso                       | E E    | ayment From<br>0.01                      | Patient Bill            |                   |              |           |
| Date History & Who +<br>01/08/15 New Claim Entered (LeoMc)<br>01/08/15 Repeated Claim #10258 (Leo<br>01/08/15 HLD-SETTING5 (LeoMc)                                                                                                    |                  |                                               |        | Click When D                             | lone                    |                   |              |           |
| 01/08/15                                                                                                    | Clinical Summary | Refused (L                                    | Aburt  | View (2)                                 |                         | 1                 |              |           |

Step 6: Click on the pink box that states 'Deductible Mode Off'. This will overlay the payment screen with a new box with a new column heading.

| Posting A Pay                            | ment -                                                  | 100                                                    | 100            | CHECKING.             |              |             |             |        |
|------------------------------------------|---------------------------------------------------------|--------------------------------------------------------|----------------|-----------------------|--------------|-------------|-------------|--------|
| Claim T                                  | уре: 0                                                  | Eller                                                  | n Thon         | npson Ch              | art# 1       |             |             |        |
| Date/Serv                                | Procedure                                               | Charges To                                             | tal Paid       | Tot WrOH              | Balance /    | Amt Paid M  | edicare A   | p Inq  |
| 01/08/15                                 | 99212                                                   | 55.00                                                  | 0.00           | 7.00                  | 9.60 2       | 38,40       | 48.00       | LiniCo |
| Deducti                                  | ble Mode Oll                                            | 55.00                                                  | 0.00           | 7.00                  | 9.60         | 38.40       | 48.00       |        |
| 55.0                                     | 10                                                      | MEDICARE                                               |                | L MCCOY               | C DPM        |             |             |        |
| Amount                                   | Paid                                                    | econdary Carrie                                        | er?            | Claim No              | mber         | Auto App    | thy Bolence | 100    |
| 0.0                                      | U Contraction of the second                             | No Insurance.                                          |                | 1025<br>Reld On Cital | ig and that  |             | Che Do      | Coder  |
| 0.0                                      | 0                                                       | No Insurance                                           | -              | 0.0                   |              |             | Base and    |        |
| Transacti                                | on Bal                                                  | Patient                                                | 6              | ayment From           | Patient Bill |             |             |        |
| 55.0                                     | 10 1                                                    | Ellen Thompso                                          | n.             | 0.0                   |              |             |             |        |
| Date<br>01/08/15<br>01/08/15<br>01/08/15 | Hi<br>New Claim Enter<br>Repeated Claim<br>HLD-SETTINGS | story & Who A<br>red (LeoMc)<br>#10258 (Leo<br>(LeoMc) | ¢              | lick When D           | lone         |             |             |        |
| 01/08/15 Clinical Summary Refused (Ls *  |                                                         | Abort<br>Our                                           | View<br>Classe | Patwer                | There is no  | copey on st | wrt.        |        |

Step 7: Sammy will calculate the balance that may have been paid. You then want to zero out all the amounts that were filled in and enter the correct amounts in the appropriate boxes. You want to make sure you work right to left.

## \*\*Please remember to use the Enter to take from field to field.\*\*

| osting A Payment                                                             |                                                                                      |                                                                                                    |                           | ΑΓΤΙΙΑΙ                  |       |
|------------------------------------------------------------------------------|--------------------------------------------------------------------------------------|----------------------------------------------------------------------------------------------------|---------------------------|--------------------------|-------|
| ate/Serv Procedu                                                             | Ellen<br>re Charges                                                                  | DEDUCTIBLE                                                                                         | CO-INS                    | AMOUNT<br>Paid 2% Amount | Ing   |
| 01/08/15 99212                                                               | 55.00 F<br>dedu<br>amo<br>co-in:<br>paid a<br>in the<br>colu<br>Ther<br>yellow<br>be | ut 45.00<br>ctible<br>unts,<br>s & amt<br>mounts<br>proper<br>mms,<br>o click<br>directly<br>slow. | 0.00                      | 0.00 0.00                |       |
| Deductible Mode On                                                           | 55.00                                                                                | 0.00 45.00                                                                                         | 0.00                      | 0.00                     |       |
| Amount Of Claim<br>55.00<br>Amount Paid<br>0.00                              | Primary Carrier<br>MEDICARE<br>Secondary Carrier?<br>No Insurance                    | Billed/Se<br>L. MCCOY<br>Claim Nu<br>1025                                                          | en By<br>DPM<br>mber<br>9 | Auto Apply Balance       | 5     |
| Written Off                                                                  | Third Carrier                                                                        | Paid On Clair                                                                                      | n Amount                  | Chg Dx                   | Codes |
| Transaction Bal 55.00                                                        | Patient<br>Ellen Thompson                                                            | Payment From<br>0.00                                                                               | Patient Bill              |                          |       |
| Date<br>01/08/15 New Claim Er<br>01/08/15 Repeated Cla<br>01/08/15 HLD=SETTI | History & Who 🔺<br>ntered (LeoMc)<br>aim #10258 (Leo<br>IGS (LeoMc)                  | Click When D                                                                                       | one                       | R                        |       |
| 01/08/15 Clinical Sumr                                                       | nary Refused (Li 🕇 Ab                                                                | uit View Claim                                                                                     | Patient                   | There is no copay by     | art.  |

Step 8: Once you enter the proper amounts please click on the yellow button that states 'Click When Done'.

Step 9: You will then be able to see the breakdown of the claim. You then click on the green button that states 'post it'. This will also be the same if the balance is going to the secondary.

| Posting A Paym                                 | ient                                                       | trine 💽             | THE ARM                       |         |       |  |  |
|------------------------------------------------|------------------------------------------------------------|---------------------|-------------------------------|---------|-------|--|--|
| Ellen Thompson Chart# 1                        |                                                            |                     |                               |         |       |  |  |
| Date<br>01/08/15 N<br>01/08/15 F<br>01/08/15 H | Credit Amount<br>2460.00                                   |                     |                               |         |       |  |  |
| 01/08/15 C<br>∢                                | 01/08/15 Clinical Summary Refused (Lt +<br>Claim Write-Off |                     |                               |         |       |  |  |
|                                                | Direct<br>Deposit                                          | Amount<br>Received: | 0.00                          | Billed: | 55.00 |  |  |
| Additional                                     |                                                            | Use/Issue Cree      | dit To Patient                |         | 0.00  |  |  |
| messages<br>are shown                          |                                                            | MEDIC               | 0.00                          |         |       |  |  |
| here.                                          |                                                            | No Insu<br>No Insu  | 0.00                          |         |       |  |  |
|                                                |                                                            | ReBill To T         | 48.00                         |         |       |  |  |
|                                                |                                                            | Adjustment To       | 40.00                         |         |       |  |  |
|                                                | P                                                          | artial Pay - Hold   | 0.00                          |         |       |  |  |
| W/O CODE                                       |                                                            | Write-Off (Unal     | ble To Rebill)                |         | 7.00  |  |  |
| W/O CODE                                       |                                                            | Write-Off (Unal     | ole To Collect)               |         | 0.00  |  |  |
|                                                |                                                            | Furn This Amour     | 0.00                          |         |       |  |  |
| Ded. Claim                                     | Balance - Must Make It Zero 0.00                           |                     |                               |         |       |  |  |
| Amount Of                                      | Amount Of Claim Primary Carrier Bille                      |                     |                               |         |       |  |  |
| 55.0                                           | ()<br>Raid                                                 | ICCOY, DPM          |                               |         |       |  |  |
| 0.00                                           |                                                            | No Insur            | 10259                         |         |       |  |  |
| Written                                        | Off                                                        | n Claim Amount      |                               |         |       |  |  |
| 0.00                                           | 0.00 No Insurance. 0.00                                    |                     |                               |         |       |  |  |
| Balance O                                      | n claim                                                    | Ellen Tho           | Attent Payment From Patient B |         |       |  |  |
| 00.0                                           |                                                            | Enerit              |                               |         |       |  |  |

Step 10: Once you click on post it you can click on your reason and also enter the last 6 numbers of the check. If you don't have the check number and you leave that field blank it will bring in the date in when you click on

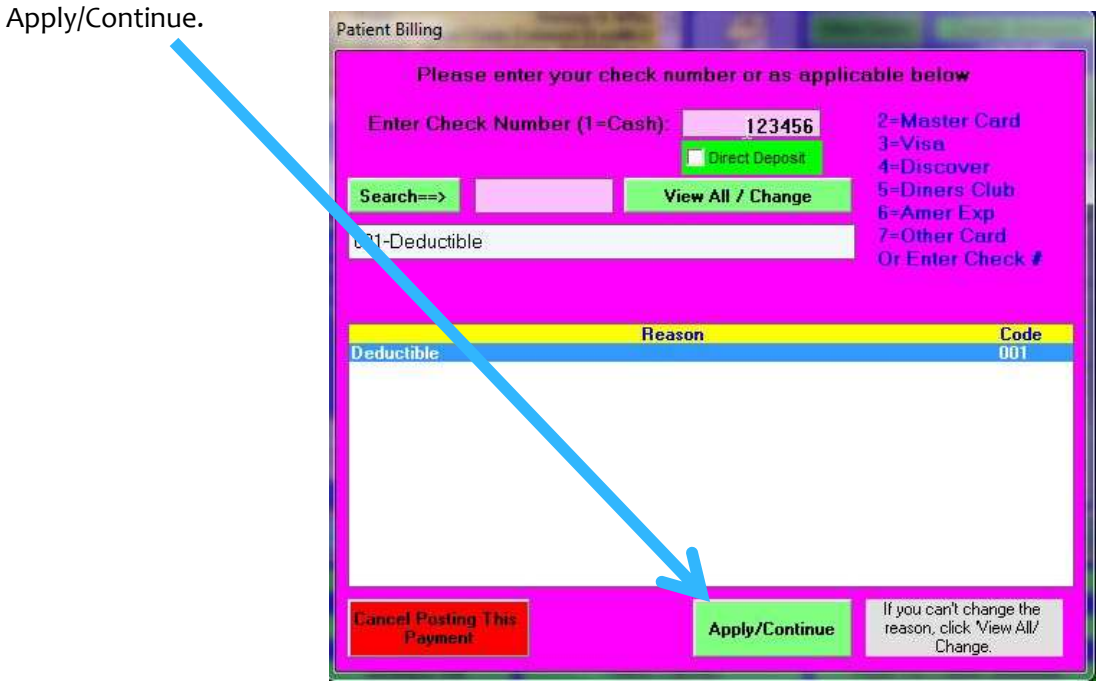